# 在Sx350或SG350X交换机上配置VLAN接口 IPv4地址

## 目标

本文提供有关如何在交换机上配置VLAN接口IPv4地址的说明。

## 简介

交换机可以有多个IP地址,并且可以在端口、链路聚合组(LAG)、虚拟局域网(VLAN)或环回接口上 配置。如果交换机没有动态主机配置协议(DHCP)服务器,则需要静态分配IP地址。交换机在设备上 配置的直连IP子网之间路由流量,并继续在同一VLAN中的设备之间桥接流量。流量由设备在第3层 模式下路由。

如果您不熟悉以下术语,请查看思<u>科业务:新术语表</u>。

**注意:**有关如何在交换机上配置IPv4管理接口的说明,请单击<u>此处</u>。

## 适用设备

- Sx350 系列
- SG350X 系列

## 软件版本

• 2.3.0.130

## 配置IPv4管理接口

当交换机处于堆叠模式且存在备用交换机时,建议将IP地址配置为静态地址,以防止在堆叠活动切 换期间断开网络。这是因为当备用交换机控制堆叠时,当使用DHCP时,它可能会收到与堆叠上启 用主用的原始设备收到的不同的IP地址。

#### 启用IPv4路由

步骤1.登录交换机的基于Web的实用程序,然后选择IP Configuration > IPv4 Management and Interfaces > IPv4 Interface。

注意:可用菜单选项可能因设备型号而异。在本例中,使用SG350X-48MP。

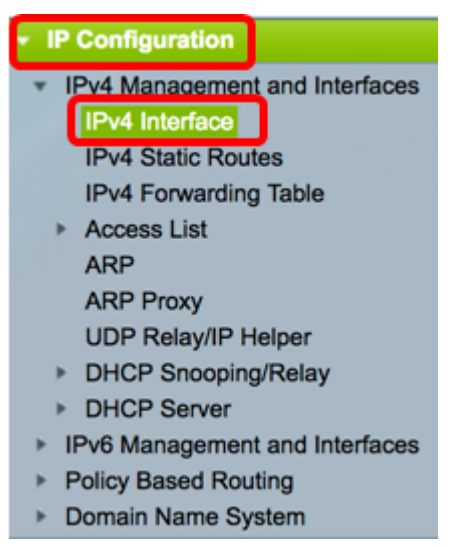

步骤2.要启用IPv4路由,请选中**启用IPv4路**由复选框。

| IPv4 Interface       |  |  |  |  |  |
|----------------------|--|--|--|--|--|
| IPv4 Routing: Enable |  |  |  |  |  |
| Apply Cancel         |  |  |  |  |  |

注意:如果要在交换机上配置VLAN映射,必须禁用此功能。

步骤3.单击"**应用"**。

| IPv4 Interface       |  |  |  |  |  |
|----------------------|--|--|--|--|--|
| IPv4 Routing: Enable |  |  |  |  |  |
| Apply Cancel         |  |  |  |  |  |

现在,您应该已成功在交换机上启用IPv4路由。

### 在接口上配置IPv4地址

"IPv4接口"(IPv4 Interface)页面上的"IPv4接口表"(IPv4 Interface Table)包含以下信息:

- 接口 为其定义IP地址的设备或接口。这也可以是环回接口。
- IP地址类型 可用选项包括:
- DHCP 从动态主机配置协议(DHCP)服务器接收。
- 静态 手动输入。静态接口是用户创建的非DHCP接口。
- 默认 默认情况下,在进行任何配置之前设备上存在的默认地址。
  - IP地址— 为接口配置的IP地址。
  - 掩码 配置的IP地址掩码。
  - 状态 IP地址重复检查的结果。
- 暂定 IP地址重复检查没有最终结果。
- 有效 IP地址冲突检查已完成,未检测到IP地址冲突。
- Valid-Duplicated IP地址重复检查已完成,并且检测到重复的IP地址。

- Duplicated — 检测到默认IP地址的IP地址重复。

- *Delayed* — 如果启动时启用DHCP客户端,以便为发现DHCP地址留出时间,则IP地址的分配延迟 60秒。

- Not Received — 仅与DHCP地址相关。当DCHP客户端启动发现过程时,它会在获取实际地址之前分配一个虚拟IP地址0.0.0.0。此虚拟地址的状态为"未接收"。

**注意:**在本示例中,IPv4接口表包含默认VLAN 1,其DHCP分配的IP地址为192.168.100.19,子网 掩码为255.255.255.224。

| IPv4 li              | IPv4 Interface   |                         |                              |                         |                 |  |
|----------------------|------------------|-------------------------|------------------------------|-------------------------|-----------------|--|
| IPv4 R               | outing:          | Enable                  |                              |                         |                 |  |
| Appl                 | <b>y</b>         | Cancel                  |                              |                         |                 |  |
| IPv4 Interface Table |                  |                         |                              |                         |                 |  |
|                      |                  |                         |                              |                         |                 |  |
| 🗌 In                 | terface          | IP Address Type         | IP Address                   | Mask                    | Status          |  |
| In In Vi             | terface<br>LAN 1 | IP Address Type<br>DHCP | IP Address<br>192.168.100.19 | Mask<br>255.255.255.224 | Status<br>Valid |  |

步骤1.要添加新接口,请单击"添**加"**按钮。

|   | IPv4 Interface Table |           |                 |                |                 |        |  |
|---|----------------------|-----------|-----------------|----------------|-----------------|--------|--|
|   |                      | Interface | IP Address Type | IP Address     | Mask            | Status |  |
|   |                      | VLAN 1    | DHCP            | 192.168.100.19 | 255.255.255.224 | Valid  |  |
| ( |                      | Add       | Edit            | Delete         |                 |        |  |

步骤2.在Interface区域中,点击要分配IP地址的接口类型的单选按钮,然后相应地选择特定接口。

| Interface:       | ○ Unit 1 \$ Port GE1 \$ ○ LAG 1 \$ • VLA | N 🗸 1 📄 Loopback |
|------------------|------------------------------------------|------------------|
| IP Address Type: | Dynamic IP Address     Static IP Address | 10<br>20<br>30   |
| IP Address:      |                                          | 40               |

**注意:**在本示例中,点击VLAN并从下拉列表中选择VLAN 20。要了解如何在交换机上配置 VLAN,请单击<u>此处</u>。

步骤3.在IP Address Type区域,从以下选项中选择:

- 动态IP地址 从DHCP服务器接收IP地址。如果选择此选项,请跳至步骤6。
- 静态IP地址 手动输入IP地址。静态接口是用户创建的非DHCP接口。

| Interface:       | ○ Unit 1 \$ Port GE1 \$ ○ LAG 1 \$ • VLAN 20 \$ |
|------------------|-------------------------------------------------|
| IP Address Type: | Oynamic IP Address<br>Static IP Address         |
| <b>注意:</b> 在本例   | 中,选择静态IP地址。                                     |

步骤4.(可选)如果选择了静态IP地址,请在IP地址字段中输入IP地址。

| IP Address Type: | <ul> <li>Dynamic IP Address</li> <li>Static IP Address</li> </ul> |  |  |
|------------------|-------------------------------------------------------------------|--|--|
| IP Address:      | 192.168.100.66                                                    |  |  |

注意:在本示例中使用192.168.100.66。

步骤5.从Mask区域点击单选按钮,然后输入相应的子网掩码。选项有:

- 网络掩码 此地址的IP掩码。
- 前缀长度 IPv4前缀的长度。

| IP Address: | 192.168.100.66 |    |  |                 |
|-------------|----------------|----|--|-----------------|
| Mask:       | O Network Mask |    |  |                 |
|             | Prefix Length  | 27 |  | (Range: 8 - 30) |

**注意:**在本例中,选择前缀长度(Prefix Length),并在相应的字段中输入27,该字段也转换为 255.255.224网络掩码。

步骤6.单击"应**用"**,然后单击**"关闭**"。

| Interface:       | O Unit 1 🏶 Po                                                 | ort GE1 💠 🔿 LAG | 1 ¢ • VLAN 20 ¢ Coopback |  |
|------------------|---------------------------------------------------------------|-----------------|--------------------------|--|
| IP Address Type: | <ul> <li>Dynamic IP Add</li> <li>Static IP Addrese</li> </ul> | dress<br>ss     |                          |  |
| IP Address:      | 192.168.100.66                                                |                 |                          |  |
| Mask:            | Network Mask                                                  |                 |                          |  |
|                  | <ul> <li>Prefix Length</li> </ul>                             | 27              | (Range: 8 - 30)          |  |
| Apply Cla        | ose                                                           |                 |                          |  |

步骤7.(可选)单击"保存"将设置保存到启动配置文件。

# MP 48-Port Gigabit PoE Stackable Managed Switch

Save

cisco

| IPv4 Interface   |                 |                |                 |        |  |  |
|------------------|-----------------|----------------|-----------------|--------|--|--|
| IPv4 Routing:    | Enable          |                |                 |        |  |  |
| Apply            | Apply Cancel    |                |                 |        |  |  |
| IPv4 Interface 1 | fable           |                |                 |        |  |  |
| Interface        | IP Address Type | IP Address     | Mask            | Status |  |  |
| VLAN 1           | DHCP            | 192.168.100.19 | 255.255.255.224 | Valid  |  |  |
| VLAN 20          | Static          | 192.168.100.66 | 255.255.255.224 | Valid  |  |  |
| Add              | Edit            | Delete         |                 |        |  |  |

您现在已通过基于Web的实用程序成功配置了交换机上的IPv4管理接口设置。

#### 编辑或删除IPv4管理接口

步骤1.要编辑接口,请选中要修改的条目的复选框,然后单击"编辑"按钮。

| I | IPv4 Interface Table |           |              |      |                |                 |        |
|---|----------------------|-----------|--------------|------|----------------|-----------------|--------|
|   |                      | Interface | IP Address T | ype  | IP Address     | Mask            | Status |
|   |                      | VLAN 1    | DH           | ICP  | 192.168.100.19 | 255.255.255.224 | Valid  |
|   | J                    | VLAN 20   | St           | atic | 192.168.100.66 | 255.255.255.224 | Valid  |
|   |                      | Add       | Edit         |      | Delete         |                 |        |

注意:在本例中,将编辑VLAN 20。

步骤2.更新页面上的必要详细信息,然后单击"应用"和"关闭"。

| Interface:       | O Unit 1 ‡ Po                                                     | ort GE1 💠 🔿 LAG | 1 ¢ • VLAN 20 ¢ Coopback |  |  |  |
|------------------|-------------------------------------------------------------------|-----------------|--------------------------|--|--|--|
| IP Address Type: | <ul> <li>Dynamic IP Address</li> <li>Static IP Address</li> </ul> |                 |                          |  |  |  |
| IP Address:      | 192.168.100.66                                                    |                 |                          |  |  |  |
| Mask:            | O Network Mask                                                    |                 |                          |  |  |  |
|                  | <ul> <li>Prefix Length</li> </ul>                                 | 27              | (Range: 8 - 30)          |  |  |  |
| Apply CI         | ose                                                               |                 |                          |  |  |  |

步骤3.要删除接口,请选中要修改的条目的复选框,然后单击"删除"按钮。

| IPv4 Interface Table |                 |                |                 |        |  |
|----------------------|-----------------|----------------|-----------------|--------|--|
| Interface            | IP Address Type | IP Address     | Mask            | Status |  |
| U VLAN 1             | DHCP            | 192.168.100.19 | 255.255.255.224 | Valid  |  |
| 🕑 VLAN 20            | Static          | 192.168.100.66 | 255.255.255.224 | Valid  |  |
| Add                  | Edit            | Delete         |                 |        |  |

注意:在本例中, VLAN 20将被删除。

页面将更新,指示您已删除该接口。

| IPv4 Interface                                                                                         |                 |                |                 |        |
|----------------------------------------------------------------------------------------------------|-----------------|----------------|-----------------|--------|
| Success. To permanently save the configuration, go to the File Operations page or click the Save icon. |                 |                |                 |        |
| IPv4 Routing: 🥑 Enable                                                                                 |                 |                |                 |        |
| Apply Cancel                                                                                           |                 |                |                 |        |
| IPv4 Interface Table                                                                                   |                 |                |                 |        |
| Interface                                                                                              | IP Address Type | IP Address     | Mask            | Status |
| VLAN 1                                                                                                 | DHCP            | 192.168.100.19 | 255.255.255.224 | Valid  |
| Add                                                                                                    | Edit            | Delete         |                 |        |

现在,您应该已经通过基于Web的实用程序成功编辑或删除了交换机上的IPv4管理接口。

### 访问IPv4管理接口

步骤1.要访问该界面的基于Web的实用程序,请在Web浏览器上输入IP地址。

注意:确保计算机与交换机接口连接在同一VLAN上。在本例中,输入192.168.100.66。

| Not secure     192.168.100.66, cs3d2a9bd3/config/log_off_page.htm |                 |              |               |             |                   |
|-------------------------------------------------------------------|-----------------|--------------|---------------|-------------|-------------------|
| Cisco Small Busine                                                | ess adobascreen | dump.bmp (8  | TN INSTAL     | ING HYPER-V | 🕒 File Exchange - |
| ահախ Տ                                                            | witch           |              |               |             |                   |
| cisco                                                             |                 | Application: | Switch Manage | ement 🔻     |                   |
|                                                                   |                 | Username:    |               |             |                   |
|                                                                   |                 | Password:    |               |             |                   |
|                                                                   |                 | Language:    | English 🔻     |             |                   |
|                                                                   |                 |              | Log In        | Secure Brow | sing (HTTPS)      |

步骤2.(可选)要访问交换机接口的CLI,请在您使用的客户端中输入IP地址。在本例中,使用 PuTTY。

**注意:**要了解如何通过SSH或Telnet访问SMB交换机CLI,请单击<u>此处</u>。

| 🕵 PuTTY Configuration                                                                                                    |                                                                                                    | ? <mark>×</mark>                                                       |
|----------------------------------------------------------------------------------------------------|----------------------------------------------------------------------------------------------------|------------------------------------------------------------------------|
| Exercises Puttry Configuration Category: Category: Category: Category: Congging Category: Comparison Category: Connection Colours Colours Colo | Basic options for your PuTTY se<br>Specify the destination you want to connect<br>Host Name (or IP address)<br>192.168.100.66<br>Connection type:<br>Raw  Telnet  Rogin  SSH<br>Load, save or delete a stored session<br>Saved Sessions<br>Load Sessions<br>Default Settings<br>SSH Sessions<br>Telnet Sessions<br>Telnet Sessions<br>Close window on exit:<br>Always  Never  Only on contents | ession<br>ect to<br>Port<br>23<br>I O Serial<br>Load<br>Save<br>Delete |
| About Help<br>交换机的CLI应该可访问。                                                                                                    | Open                                                                                                    | Cancel                                                                 |

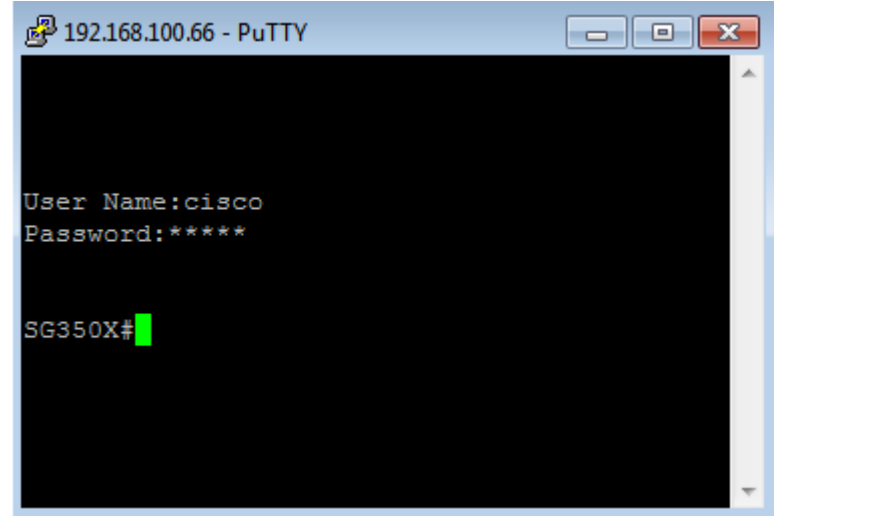

您现在已使用IPv4管理接口IP地址成功访问了交换机的CLI或基于Web的实用程序。

**注意:**要了解如何配置其他IPv4路由以路由到交换机上非直连子网,请单击<u>此处</u>。